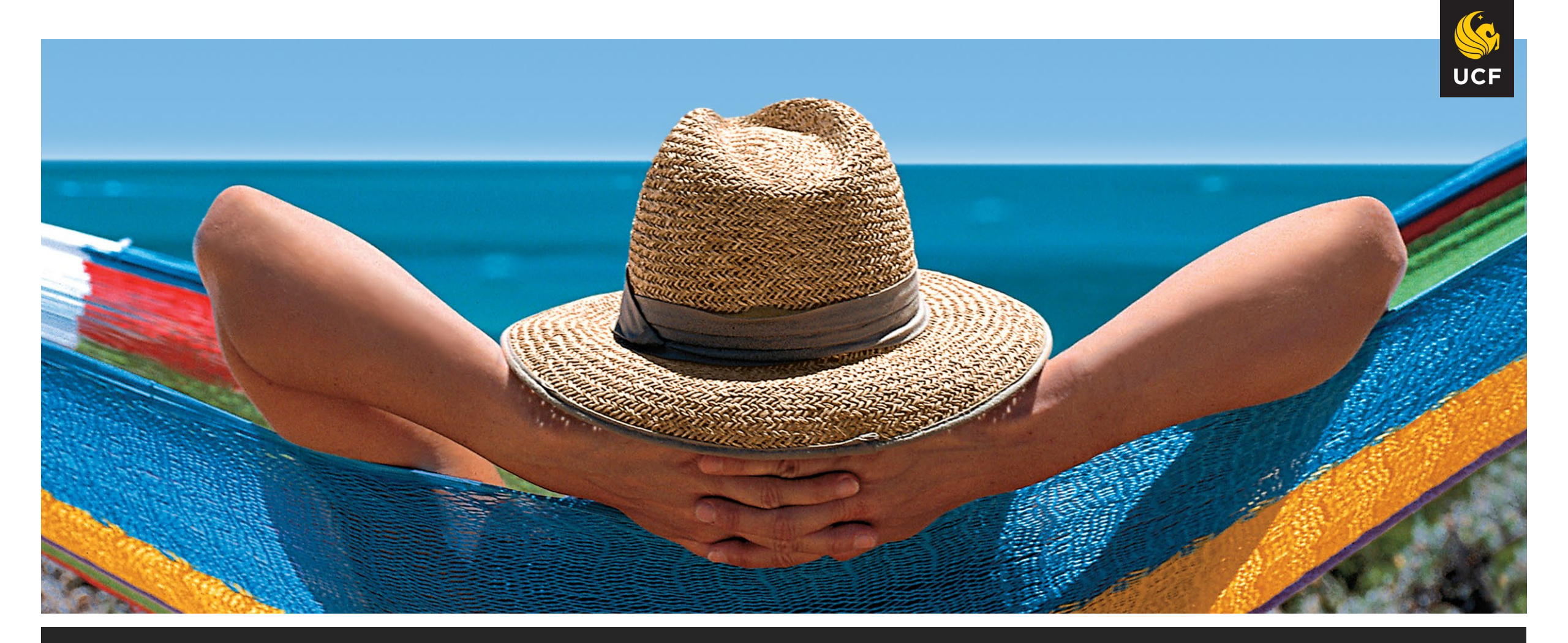

# Retirement@Work

Presented by Samuel Ensenat, UCF HR Benefits

# RETIREMENT@work<sup>®</sup>

An online platform for all UCF employees who either want to participate or are currently participating in the UCF 403b plan.

□ Implemented in November 2020

Replaced the
 Salary Reduction Agreement (SRA) forms and
 Access to 403b through myUCF

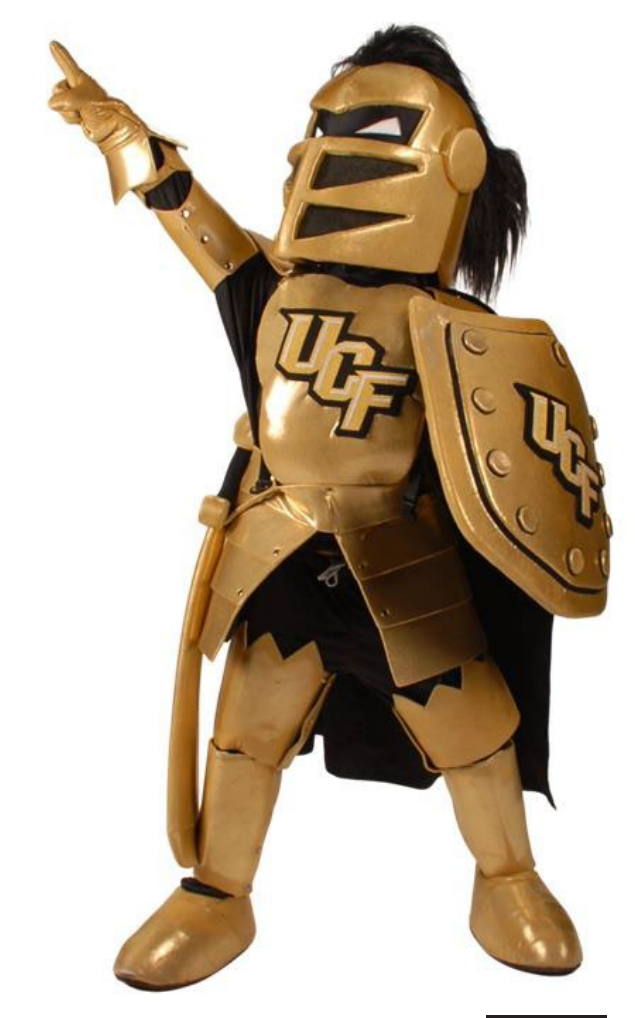

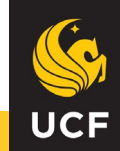

# RETIREMENT@work<sup>®</sup>

Allows employees to:

- Enroll in a 403(b) Tax Deferred Savings Account / Non-SUSORP on your own without meeting with a company representative.
- Start, stop, or change 403(b) contributions at anytime
- □ Research investments options
- Manage investments for all the plans in which they participate

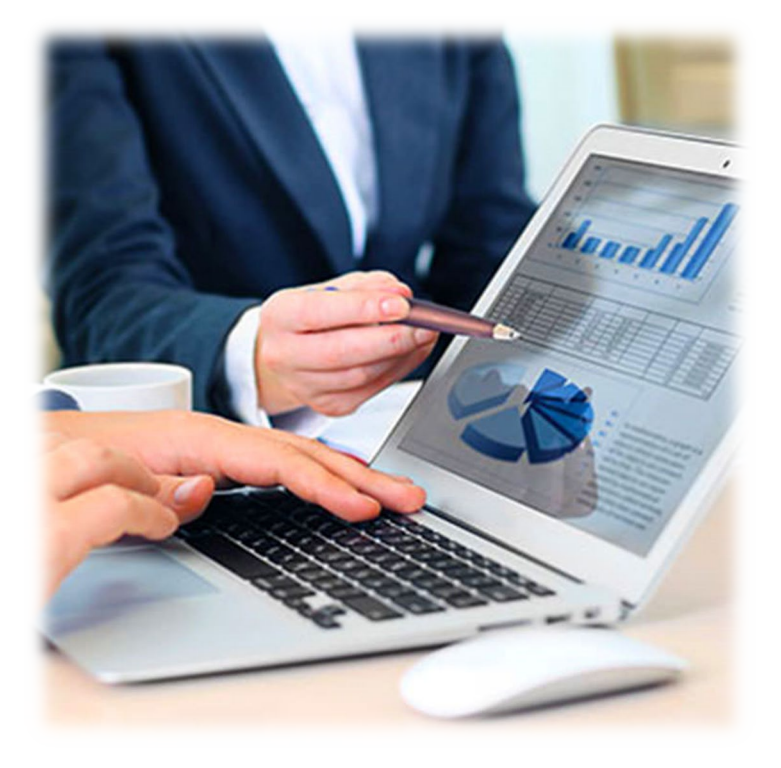

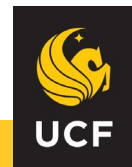

# UCF 403b Plan

- □ Available to all UCF employees
- Pre-tax and after-tax (Roth) contribution options
- □ Loan, hardship, and in-service distributions available if eligible
- □ No deadline to enroll (must be active to participate in plan)
- Three investment providers to choose between (AIG, Fidelity, & TIAA)
   Allowed to have more than one at a time
- □ IRS contribution limit for 2022:
  - □ Under age 50: **\$20,500**
  - □ Age 50 and over: **\$27,000**

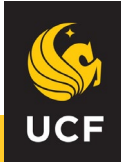

# Consult w/ CAPTRUST

CAPTRUST's retirement counselors are available to provide you with individual, unbiased investment advice, and to assist you with your retirement plan investment decisions.

□ Available to all UCF employees

□ Services are free as part of your retirement package

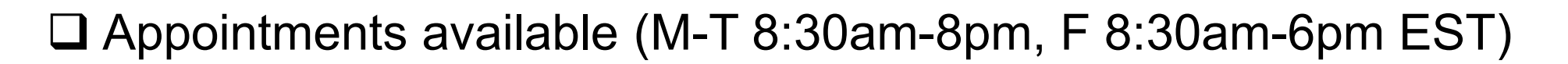

- Call directly at 800.967.9948 (M-T 8:30am-4pm, F 8:30am-4pm EST)
- □ Also visit <u>www.captrustadvice.com</u> for tools and resources, including webinar access, retirement calculators, newsletters, articles, and more.

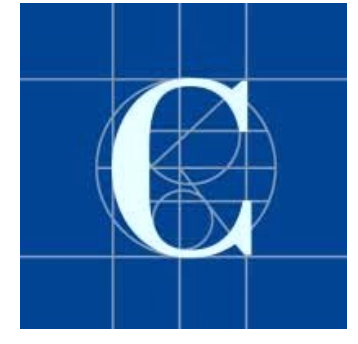

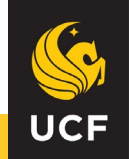

### **403b Enrollment Process**

#### □ Enrollment through <u>Retirement@Work</u>

May select a flat dollar amount or percentage to contribute biweekly to one or more of the three 403b providers

Review & confirm elections

□ Visit 403b provider website to open an account

□ Plan number/access code may be required

- AIG: 07697001 (pretax) / 07697101 (Roth)
- Fidelity: 56713
- TIAA: Not Needed

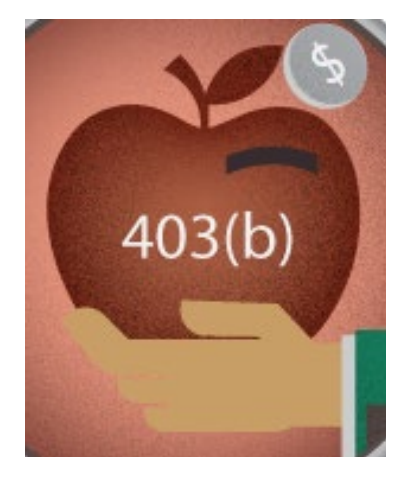

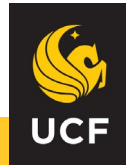

### Making Changes to an Existing 403b

Must be done through <u>Retirement@Work</u>

□ Changes become effective based on when the change occurred, or the future date pay period selected

To make contribution changes for the 05/06/2022 paycheck, the deadline is 04/25/2022

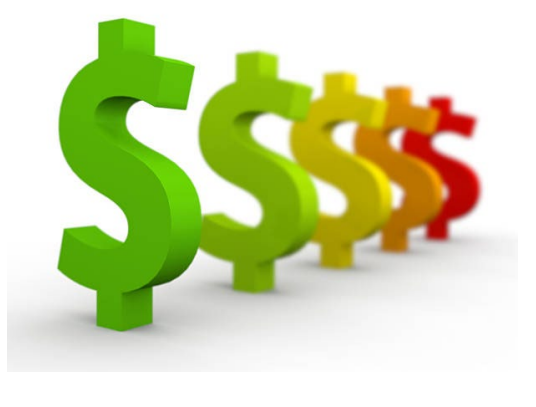

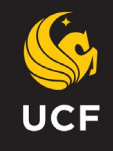

### Retirement@Work: Step One

| UNIVERSITY OF<br>CENTRAL FLORIDA |                                         |                              | 90                   | UF LOG OUT |                                                                                                    |
|----------------------------------|-----------------------------------------|------------------------------|----------------------|------------|----------------------------------------------------------------------------------------------------|
|                                  | CONTRIBUTIONS                           | HISTORY                      | EDUCATION & TOOLS    |            |                                                                                                    |
|                                  | Welcome!                                |                              |                      |            |                                                                                                    |
| You are eligible to enroll.      |                                         |                              | MANAGE CONTRIBUTIONS |            |                                                                                                    |
|                                  | You are eligible to enroll in the follo | wing retirement plan(s). You | will be eligible     |            | Let's set up your retirement contributions                                                                                                    |
|                                  | for contributions starting the next p   | ayroll date.                 |                      |            | The UCF 403(b) Plan allows you to contribute on a pre-tax or Roth (after-tax) basis. The UCF 403(b) plan is for employee contributions<br>only, employer does not match contributions. To complete the enrollment, you must first decide how much to contribute, and choose you<br>provider(s). |
|                                  |                                         |                              |                      |            | Please note that contributions to the 403(b) plan are in addition to the Florida Retirement System (FRS), State University System Option                                                                                                    |
|                                  |                                         |                              |                      |            | Retirement Program (SUSORP) and FICA Replacement plans.<br>Changes to the amount you contribute, to your investment elections, or your investment provider can be made at any time.                                                                                                    |
|                                  | s                                       |                              |                      |            | (i) Every year the IRS establishes a maximum amount you can contribute to your retirement plan. For 2022, the limit is \$20,500.                                                                                                    |
|                                  |                                         | AVAILABLE PLANS              |                      |            | Did you make contributions through a different employer this year? If yes,<br><u>enter those contributions</u> now.                                                                                                    |
|                                  |                                         |                              |                      |            | How much do you want to contribute to your retirement?                                                                                                    |
|                                  |                                         |                              |                      |            | ○ A percentage                                                                                                    |
|                                  |                                         |                              |                      |            | A dollar amount                                                                                                    |
|                                  |                                         |                              |                      |            |                                                                                                    |
|                                  |                                         |                              |                      |            | CANCEL                                                                                                    |

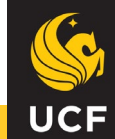

### Setting Up Contributions

#### This is where you determine if you want your contributions to be <u>Roth</u> or <u>Pre-Tax</u>

| MANAGE CONTRIBUTIONS                                                                                                    |
|----------------------------------------------------------------------------------------------------|
| Let's set up your retirement contributions                                                                                                    |
| The UCF 403(b) Plan allows you to contribute on a pre-tax or Roth (after-tax) basis. The UCF 403(b) plan is for employee contributions<br>only, employer does not match contributions. To complete the enrollment, you must first decide how much to contribute, and choose your<br>provider(s).<br>Please note that contributions to the 403(b) plan are in addition to the Rorida Retirement System (FRS), State University System Optional<br>Retirement Program (SUSORP) and FICA Replacement plans.<br>Changes to the amount you contribute, to your investment elections, or your investment provider can be made at any time. |
| <ul> <li>Every year the IRS establishes a maximum amount you can contribute to your retirement plan. For 2022, the limit is \$20,500.</li> <li>Did you make contributions through a different employer this year? If yes, enter those contributions now.</li> </ul>                                                                                                    |
| How much do you want to contribute to your retirement?                                                                                                    |
| A percentage                                                                                                    |
| A dollar amount                                                                                                    |
| AMOUNT PER PAY PERIOD:                                                                                                    |
|                                                                                                    |
| % = \$0.00                                                                                                    |
| Allocate between Pre-Tax and/or Roth contributions When would you like to start making contributions?                                                                                                    |
| First available paycheck                                                                                                    |
| O Future date                                                                                                    |
| Payroll Schedules (PDF)                                                                                                    |
| CANCEL NEXT                                                                                                    |
|                                                                                                    |

UCF

#### Entry defaults to Pre-Tax if you don't specify it's for the ROTH

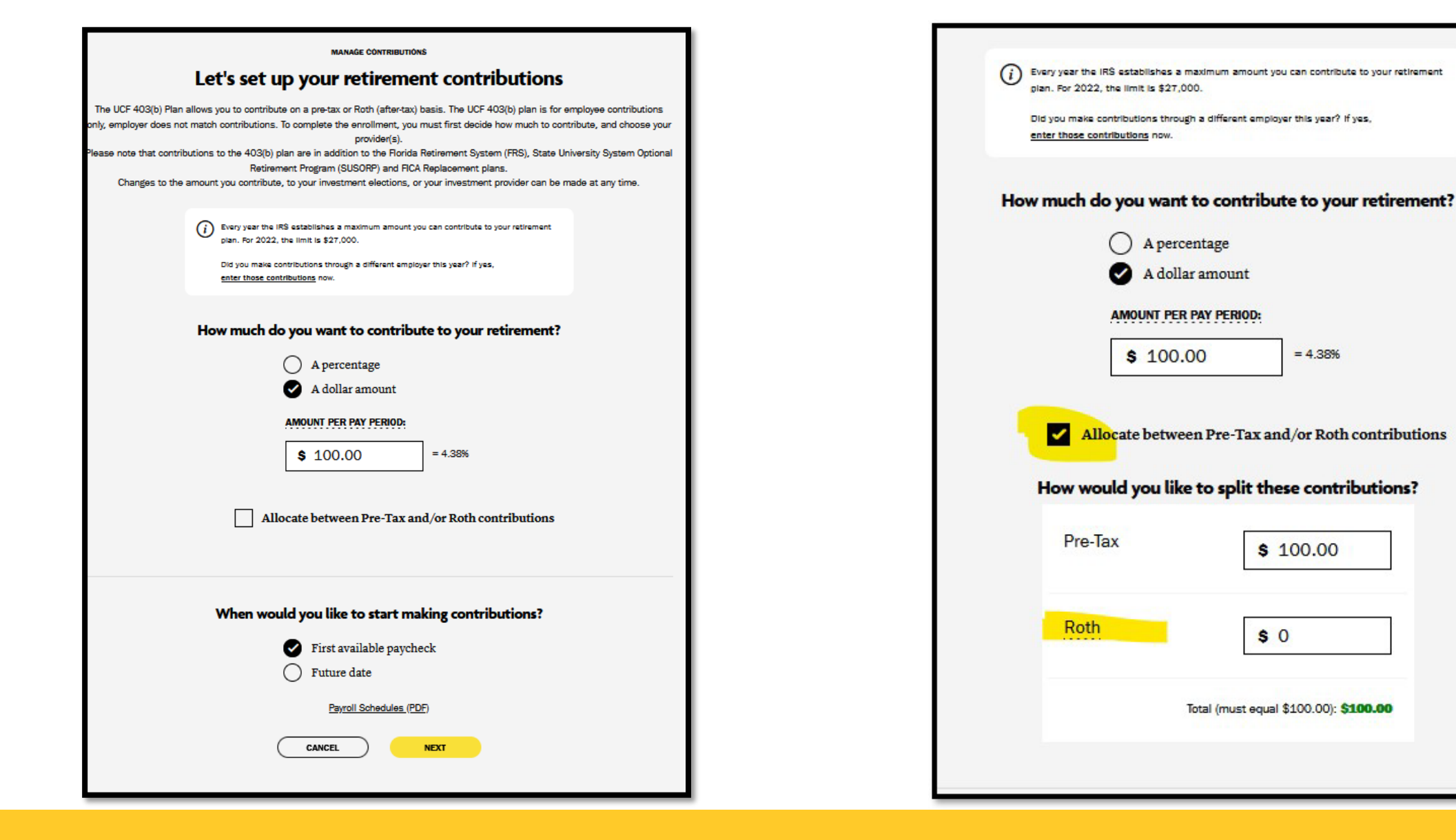

UCF

### **Contribution Date**

Default is first available paycheck

□ Can set up for future pay period date

**Open Payroll Schedule (PDF)** 

Let's set up your retirement contributions The UCF 403(b) Plan allows you to contribute on a pre-tax or Roth (after-tax) basis. The UCF 403(b) plan is for employee contributions only, employer does not match contributions. To complete the enrollment, you must first decide how much to contribute, and choose your provider(s). Please note that contributions to the 403(b) plan are in addition to the Florida Retirement System (FRS), State University System Optional Retirement Program (SUSORP) and FICA Replacement plans. Changes to the amount you contribute, to your investment elections, or your investment provider can be made at any time. Every year the IRS establishes a maximum amount you can contribute to your retirement plan. For 2022, the limit is \$20,500. Did you make contributions through a different employer this year? If yes, enter those contributions now. How much do you want to contribute to your retirement? A percentage A dollar amount AMOUNT PER PAY PERIOD: % = \$0.00 Allocate between Pre-Tax and/or Roth contributions When would you like to start making contributions? First available paycheck Future date Payroll Schedules (PDF) CANCEL NEXT

UCF

MANAGE CONTRIBUTIONS

### R@W Payroll Calendar

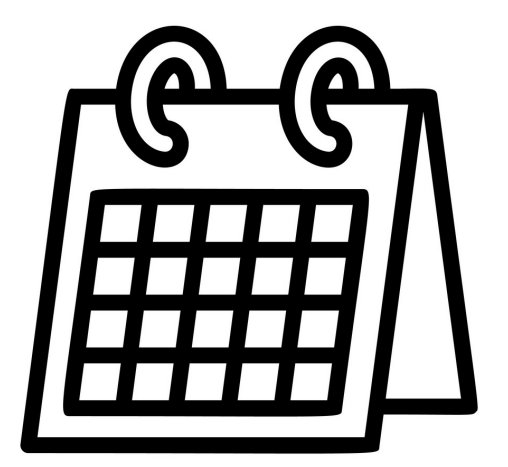

| Calendar Type: Bi-weekly | 1                          |                               |
|--------------------------|----------------------------|-------------------------------|
|                          | IF YOU WANT YOUR           | ENTER CONTRIBUTION CHANGE     |
|                          | CONTRIBUTION CHANGE TO     | ONLINE WITH AN EFFECTIVE DATE |
|                          | APPEAR ON THE PAY DATE     | ON OR BEFORE MIDNIGHT ON THIS |
|                          | BELOW:                     | DATE:                         |
| Payroll Cycle No.        |                            |                               |
| 9                        | Friday, May 6, 2022        | Monday, April 25, 2022        |
| 10                       | Friday, May 20, 2022       | Monday, May 9, 2022           |
| 11                       | Friday, June 3, 2022       | Monday, May 23, 2022          |
| 12                       | Friday, June 17, 2022      | Monday, June 6, 2022          |
| 13                       | Friday, July 1, 2022       | Monday, June 20, 2022         |
| 14                       | Friday, July 15, 2022      | Monday, July 4, 2022          |
| 15                       | Friday, July 29, 2022      | Monday, July 18, 2022         |
| 16                       | Friday, August 12, 2022    | Monday, August 1, 2022        |
| 17                       | Friday, August 26, 2022    | Monday, August 15, 2022       |
| 18                       | Friday, September 9, 2022  | Monday, August 29, 2022       |
| 19                       | Friday, September 23, 2022 | Monday, September 12, 2022    |
| 20                       | Friday, October 7, 2022    | Monday, September 26, 2022    |
| 21                       | Friday, October 21, 2022   | Monday, October 10, 2022      |
| 22                       | Friday, November 4, 2022   | Monday, October 24, 2022      |
| 23                       | Friday, November 18, 2022  | Monday, November 7, 2022      |
| 24                       | Friday, December 2, 2022   | Monday, November 21, 2022     |
| 25                       | Friday, December 16, 2022  | Monday, December 5, 2022      |
| 26                       | Friday, December 30, 2022  | Monday, December 19, 2022     |

### **Step Two: Choose Investment Company**

| Who would y<br>You can choose one or more inw<br>Once your elections are conf<br>beneficiaries. | estment providers for your retireme<br>options, features, plan fe<br>irmed, you will need to open an ac<br>A link to each provider's website w<br>Which provide<br><u>Research these irr</u> | e your retiremen<br>ant accounts below. Keep in mino<br>aes and levels of support.<br>count with the provider(s) to cont<br>ill be included once your election<br>r fits you best?<br>westment providers | t investments?<br>If that each provider offers different<br>firm investment allocations and<br>as are confirmed. |
|-------------------------------------------------------------------------------------------------|----------------------------------------------------------------------------------------------------|----------------------------------------------------------------------------------------------------|----------------------------------------------------------------------------------------------------|
| University of Central Fig                                                                       | onda voluntary 403(0) Plan                                                                                                    |                                                                                                    |                                                                                                    |
| 1                                                                                               | Roth                                                                                                    |                                                                                                    |                                                                                                    |
|                                                                                                 | AIG Retirement<br>Services                                                                                                    | %                                                                                                    |                                                                                                    |
|                                                                                                 | Fidelity                                                                                                    | %                                                                                                    |                                                                                                    |
|                                                                                                 | TIAA                                                                                                    | %                                                                                                    |                                                                                                    |
|                                                                                                 | т                                                                                                    | OTAL (must equal 100%): <b>0%</b>                                                                                                    |                                                                                                    |
|                                                                                                 | Total should be equal to 100%                                                                                                    |                                                                                                    |                                                                                                    |
|                                                                                                 | ВАСК                                                                                                    | NEXT                                                                                                    |                                                                                                    |

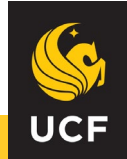

### **Review Selection**

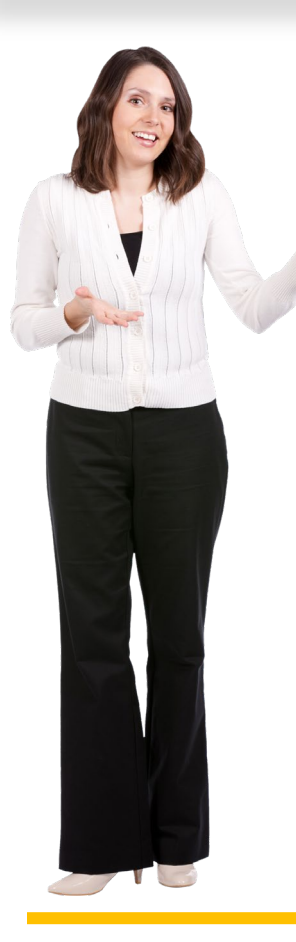

#### **Biweekly Contribution**

**ROTH and/or Pre-Tax** 

#### **Effective Date**

|                                                                    | MANAGE CONTRIBUTIONS                                     |                                 |  |  |  |
|--------------------------------------------------------------------|----------------------------------------------------------|---------------------------------|--|--|--|
| Review your contributions                                          |                                                          |                                 |  |  |  |
| Please review all contributions before you confirm your elections. |                                                          |                                 |  |  |  |
| Summary                                                            |                                                          | EDIT                            |  |  |  |
| YOUR CONTRIBUTIONS                                                 |                                                          | 5.00% per pay period            |  |  |  |
| University of Central Florida Voluntary 403(b)<br>Plan             |                                                          |                                 |  |  |  |
| ROTH                                                               | 5.00%                                                    | 100.00% AIG RETIREMENT SERVICES |  |  |  |
| EFFECTIVE DATE                                                     |                                                          | First available paycheck        |  |  |  |
|                                                                    | I have read and accept these <u>Terms a</u> BACK CONFIRM | and Conditions                  |  |  |  |
|                                                                    | Save & return later                                      |                                 |  |  |  |

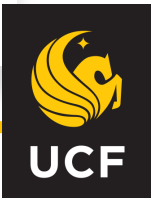

# Final Step: Open 403b Account with Investment Company

| MANAGE CONTRIBUTIONS                                                                                                    |
|----------------------------------------------------------------------------------------------------|
| Confirmation: Your elections were submitted                                                                                                    |
| You have successfully set up how much you will be contributing to the following retirement plan(s). Please continue in order to complete your enrollment.                                                                                                    |
| <ul> <li>NEXT STEP: Open Your Investment Accounts         If you have not done so already, visit each investment provider you selected to open your account, designate beneficiaries, and customize your investment strategy.         Click the buttons below to do so.     </li> </ul> |
| AIG RETIREMENT SERVICES                                                                                                    |
| If you choose not to proceed to each provider's webpage to open your account and customize your investments, your contributions will be directed to an age appropriate Target Date Fund.                                                                                                |
|                                                                                                    |

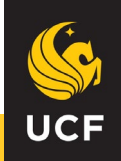

### **Common Errors**

#### □ Sign In

- UCF credentials
- □ Hyphenated or different last name

#### □ Entry

- Entry Defaults to Pre-Tax if you don't specify it's for the ROTH
- □ Make sure you double-check you are making a flat or percentage contribution
- □ Flat contribution too high for a lower paycheck.
- Adjunct semester-to-semester contracts
   Termination file
- □ New year, same contribution rate
  - □ If you max out, contributions are suspended until first paycheck of following year

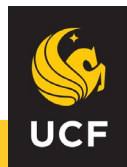

# R@W Help

□ Website Support

 Call Retirement@Work at 844-567-9090, weekdays, 8 a.m. to 10 p.m. (ET).

□ Review the <u>Retirement@Work Guide</u> on the <u>UCF HR Retirement website</u>.

□ Contact UCF HR Benefits

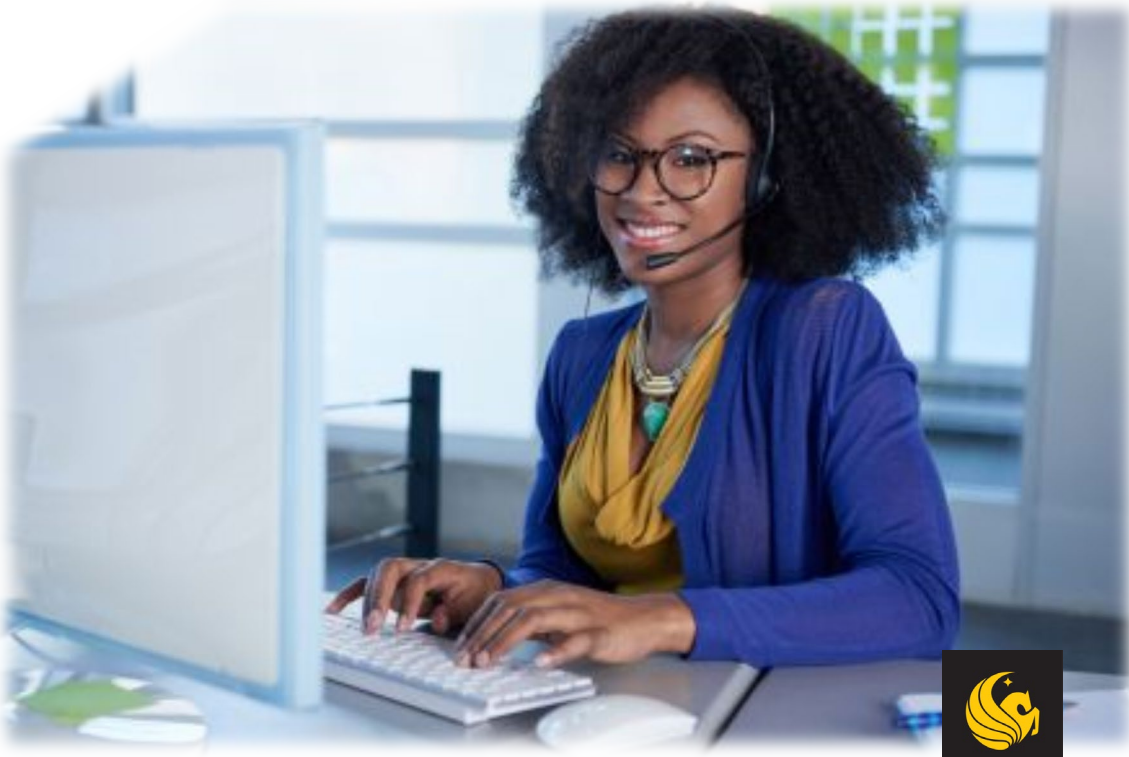

### **Other Ways to Save**

#### Mandatory Retirement Plans

- □ FICA Replacement, Florida Retirement System (FRS), or SUSORP
  - Required employee contribution rate
  - □ Not subject to voluntary 403b IRS limit (except for voluntary contributions to SUSORP plan)

#### □ Voluntary 457 Deferred Compensation

- □ Pre-tax only
- Payroll deducted
- □ IRŚ contribution limit for 2022 is \$20,500 (or \$27k if age 50+)
- □ Allowed to max out a 457 and 403b in the same year
- Additional plan information found at <a href="https://www.myfloridadeferredcomp.com/">https://www.myfloridadeferredcomp.com/</a>
- Contact your investment provider for fund performance, fund allocation, and account performance.
  - Company representatives' contact information can be found at <u>https://hr.ucf.edu/current-employees/benefits/retirement/</u>

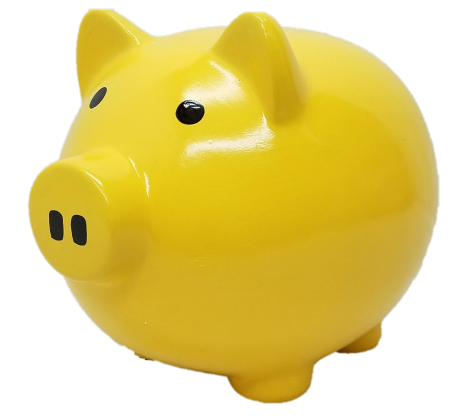

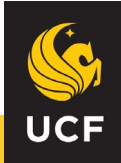

# Did I Mention CAPTRUST ③

CAPTRUST's retirement counselors are available to provide you with individual, unbiased investment advice, and to assist you with your retirement plan investment decisions.

□ Available to all UCF employees

□ Services are free as part of your retirement package

- □ Appointments available (M-T 8:30am-8pm, F 8:30am-6pm EST)
- Call directly at 800.967.9948 (M-T 8:30am-4pm, F 8:30am-4pm EST)
- □ Also visit <u>www.captrustadvice.com</u> for tools and resources, including webinar access, retirement calculators, newsletters, articles, and more.

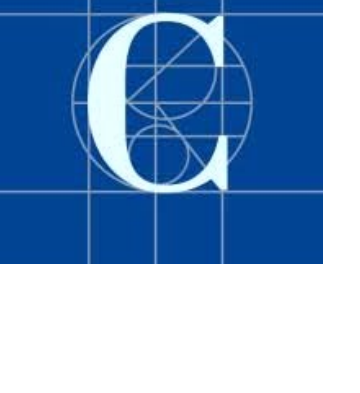

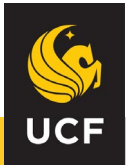

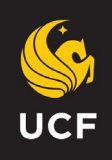

## **Retirement Lab**

Schedule an appointment with a UCF Benefits Coordinator:

Discuss retirement relate questions

Complete retirement paperwork

 $\hfill \ensuremath{\mathbb{Q}}$  Run timelines and estimates

Discuss insurance benefits

❑ To determine which Benefits Coordinator is assigned to your college/division, reference the HR Point of Contact list on the HR website by clicking "HR: Our People and Expertise" on the HR website (<u>http://hr.ucf.edu</u>).

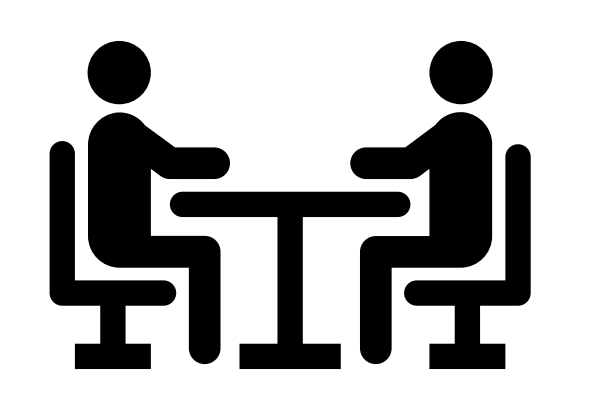

3280 Progress Dr. suite 100Orlando, FL 32826

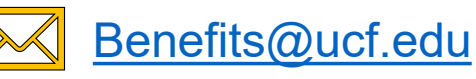

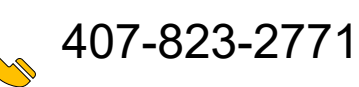

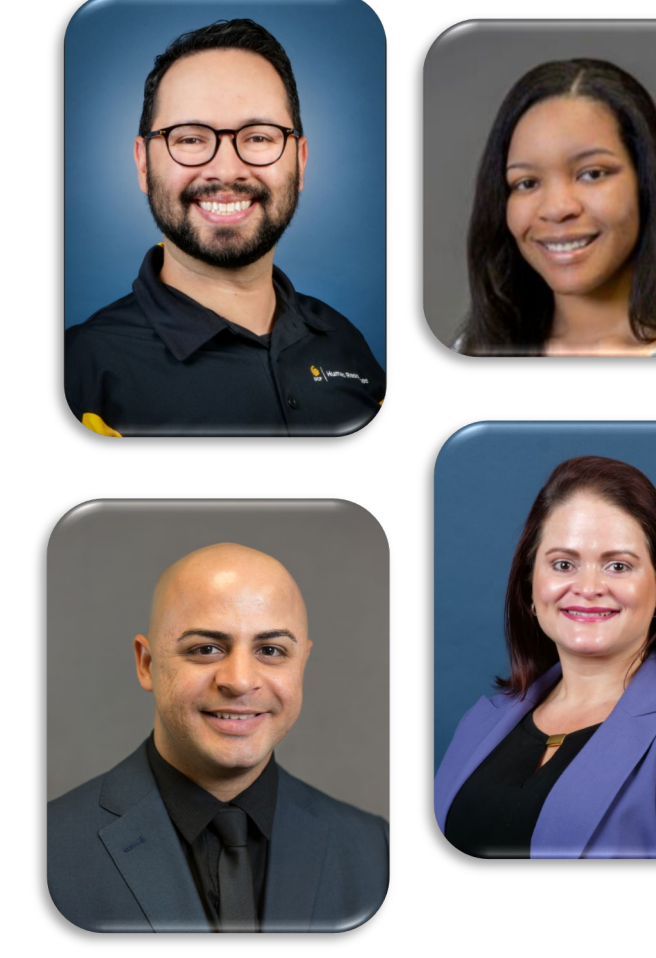

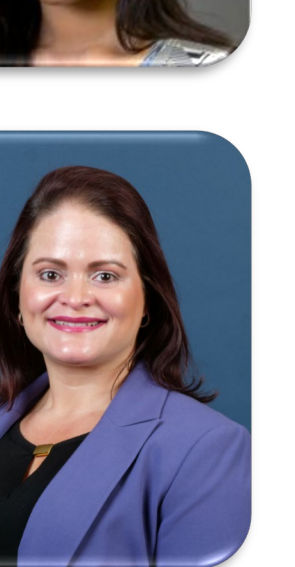

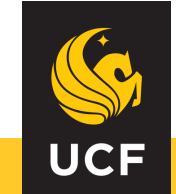

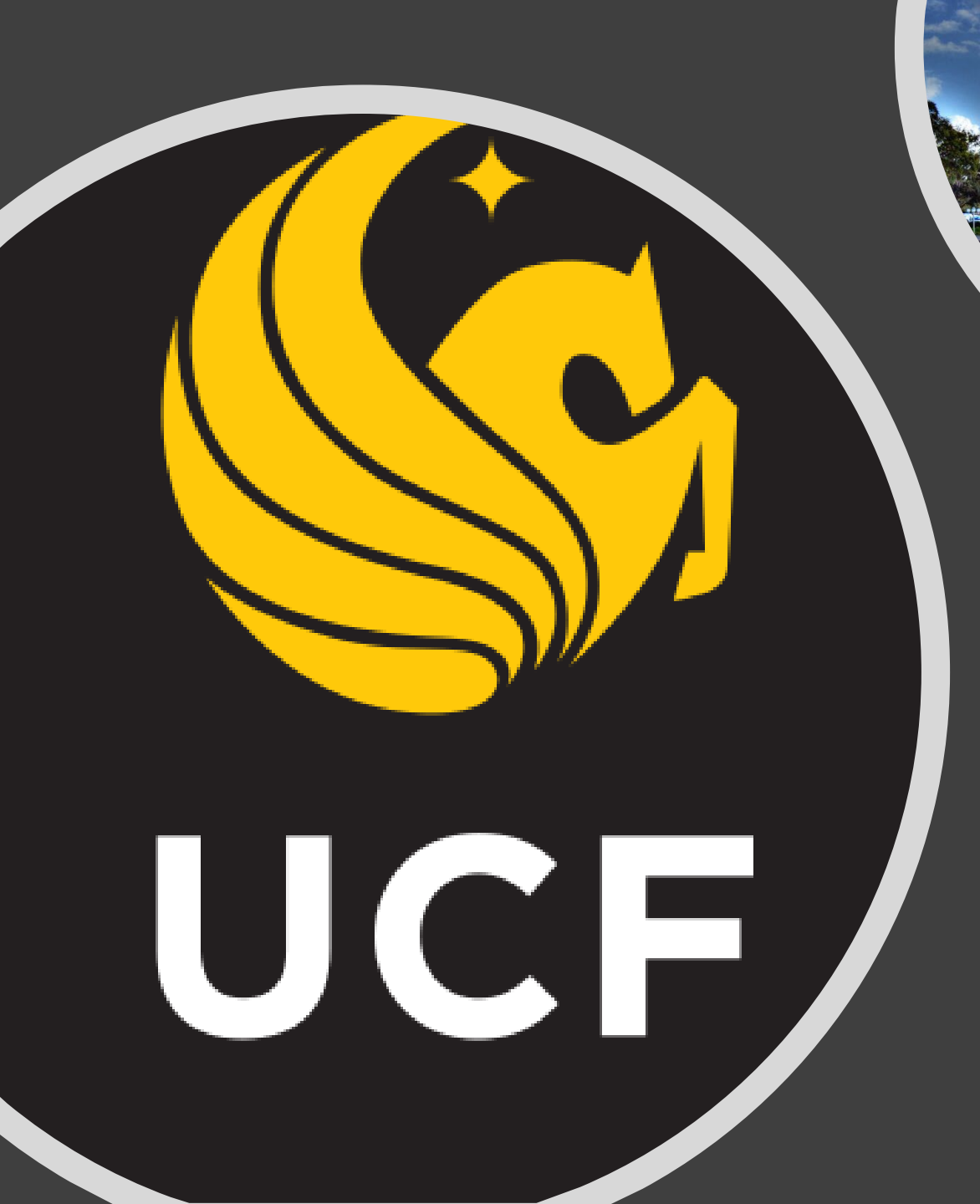

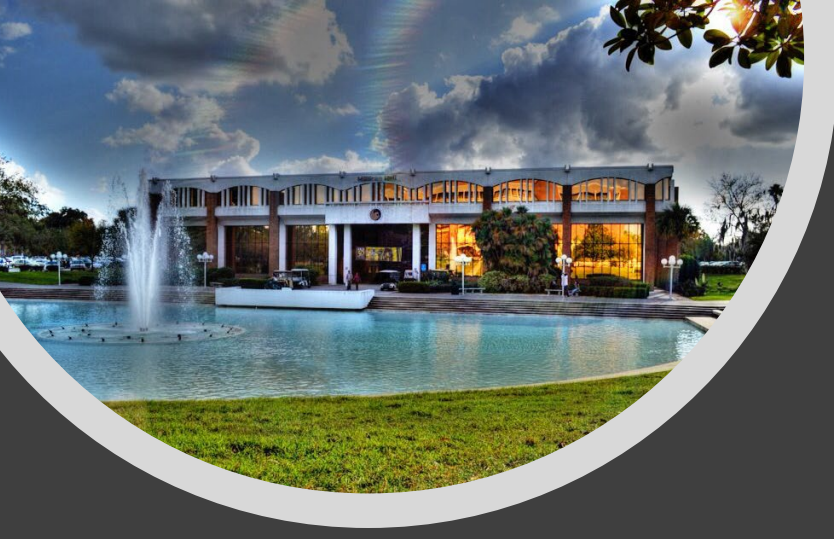

# Thank you and CHARGE ON!